# 方正移动硬盘说明书

X1800

v1.0

# 注意事项:

- 1、在编写本说明书过程中已经力求内容正确与完整,但并不 保证本说明书没有任何错误或漏失。
- 2、方正科技集团股份有限公司只对机器本身存在问题负有 保修和维修责任,对于因软件误操作、产品维修或者其他 意外情况等所引起个人数据资料删改或丢失,不负任何责 任,也不对因此造成其它间接损失负责。
- 本产品软件及硬件或者说明书有任何修改, 恕不另行通知, 方正科技集团股份有限公司拥有最终解释权。

| 1 | 简介1                  |
|---|----------------------|
| 2 | 产品特色1                |
| 3 | 系统需求                 |
| 4 | 操作说明2                |
| 5 | 指纹加密功能               |
| 6 | 一键备份软件(PCCLONE EX)13 |
| 7 | 方正安全之星软件16           |

目 录

# 1 简介

感谢您使用方正移动存储设备。方正移动硬盘是便携式外接存储系统。此设备简单易用,支持热插拔,并同时支持 PC 及 MAC 系统。在 Windows 98 以上的操作系统上不需要安装驱动程序,本设备使用 Windows 提供的标准 Mass Storage 协议,即插即用,通用性高,不受主机影响,真正达到数据移动存储的目的。

# 2 产品特色

- 金属外壳,减震设计,保证存储设备的物理安全
- 高速 USB2.0 接口, 传输速率高达 480Mbps
- Windows98 以上系统无需驱动,即插即用
- 低功耗设计,无需外接源即可驱动高速的存储设备
- 快取式大容量 8M 缓存,5400 转高速硬盘,保证数据高速稳定的传输
- 最大读取速度 29MB/s,最大写入速度 25MB/s
- 一键备份功能,让您轻松备份
- 指纹加密功能,确保您的数据安全
- 随机赠送"方正安全之星"软件,使产品功能更加强大
- 方正科技全程服务:一年全国联保,终身维修

1

# 3 系统需求

#### 硬件系统

带 USB2.0 接口的方正 PC 或与之兼容的台式电脑、笔记本电脑以及带 USB2.0 接口的苹果电脑等。推荐配置如下: CPU Pentium III 以上; 内存在 256MB 以上; 硬盘容量不小于 80GB。

### 软件系统

Windows 98版本以上。

# 4 操作说明

## 面板指示

侧面面板功能示意图

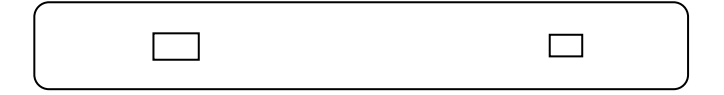

USB2.0

一键备份按键

### 软件安装

#### 驱动安装

如果您的操作系统是 Windows98 以上版本的,连接好移动硬盘后, 计算机会提示找到新硬件并自动安装驱动程序。对于其它操作系统的电 脑用户,可到方正科技官方网 (http://www.foundertech.com)下载相 应驱动程序。

# 5 指纹加密功能

整个移动硬盘分为两个区,第一个区为指纹加密盘,需要通过指纹 验证或口令才能使用。另一个为公共盘,无需验证即可以使用。

注: 在没有将指纹盘解密时,指纹盘处于被保护状态,只有将其解 密后才能显示出正常的容量。

### 5.1 如何开启「指纹菜单」窗口

在第一次使用移动硬盘时,请将移动硬盘用 USB 线连接到电脑上。 此时电脑右下角就会提示发现新的硬件,并会自动安装驱动。如果没有 提示发现新的硬件,可能是由于供电不足,请将另一个 USB 接口也插到 电脑上。

第一次使用指纹盘时,用户根据提示,点击提示框中的一个手指, 进行指纹注册,并设置救援口令。设置完成后,便可以正常使用。若没 有设定指纹有效时间,则在每次点取 TrayIcon **题**即出现**「指纹菜单」**。 如图1所示

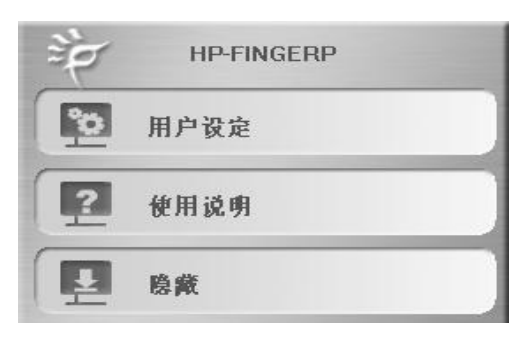

图 1

若有设定指纹有效时间(例如:2分钟),则超过指纹有效时间(例如:2 分钟)未使用指纹菜单,【指纹】即失效,再次开启指纹菜单时,系统将 出现指纹验证的询问画面。详细步骤如下:

#### 方法一:指纹验证

步骤一: 点取 TrayIcon **题**选择相应的功能菜单即出现指纹验证 窗口如图 2。

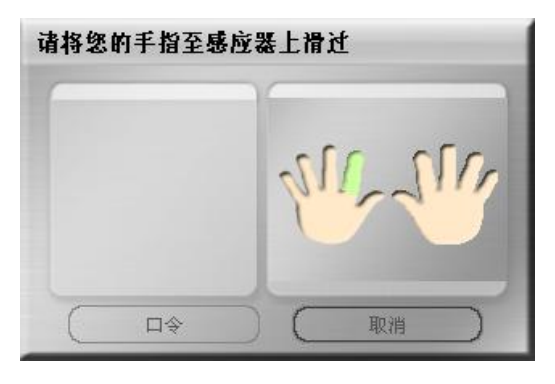

图 2

步骤二: 直接将已注册的手指(以绿色手指显示)轻放在指纹感应器 上并滑动,直到出现指纹验证成功信息如图 3。

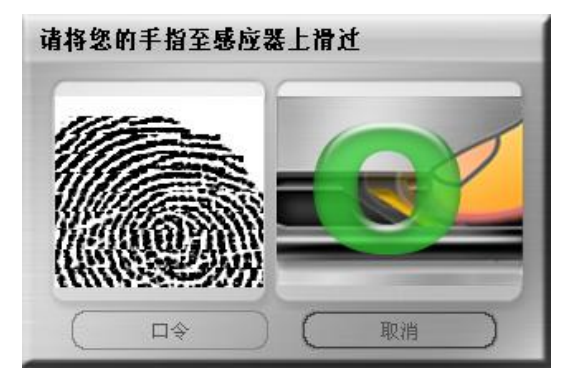

图 3

步骤三: 当指纹验证通过,即可开启**「指纹菜单」**开始功能设置。

#### 方法二: 口令验证

步骤一: 点取 TrayIcon 相应的功能菜单即出现指纹验证窗口。

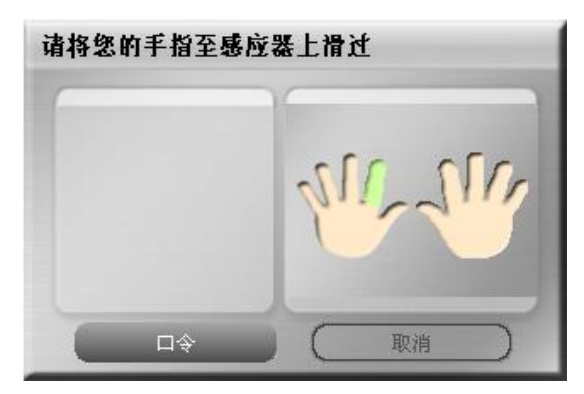

图 4

步骤二: 点击"口令"按钮,进入口令窗口如图 5,输入口令并按下**<确认>**。

| 口令   |    |    |  |    |  |
|------|----|----|--|----|--|
| 口令   | 提示 |    |  |    |  |
| Demo | D  |    |  |    |  |
| 口令   |    |    |  |    |  |
| **** |    |    |  |    |  |
|      | C  | 确认 |  | 取消 |  |

图 5

步骤三: 当身份验证通过,即可开启**「指纹菜单」**中的各项功能 并开始定义。

### 5.2 指纹注册

1. 开启**【指纹菜单】,**选择 用户设定 点击 指纹注册 如图 6。

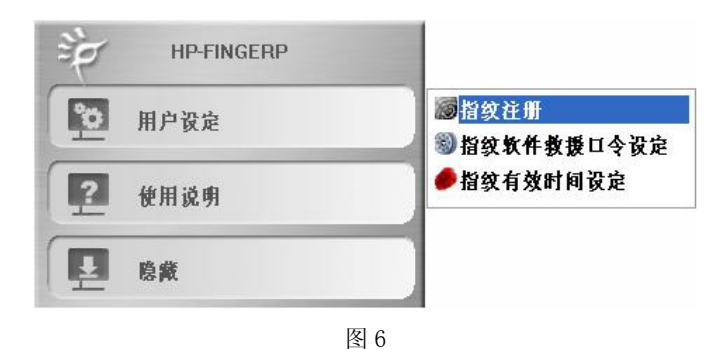

6

2. 此时出现「**指纹验证」**窗口如图 7,用户可选择以下两种方式进 行身份确认。

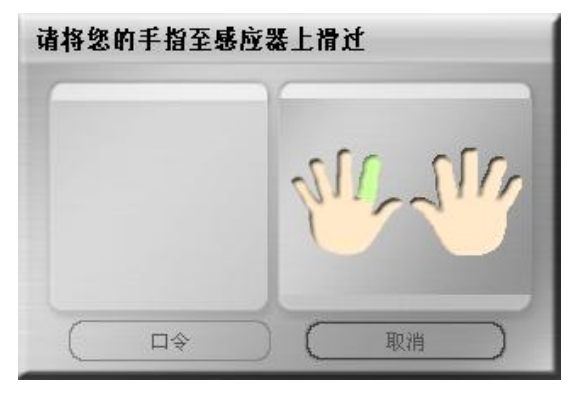

图 7

方法一:指纹验证(具体方法如前所述)

方法二:口令验证(具体方法如前所述)

当通过身份验证后,您可以进入「**指纹注册精灵」**窗口如图 8,进 行新增、删除等动作。

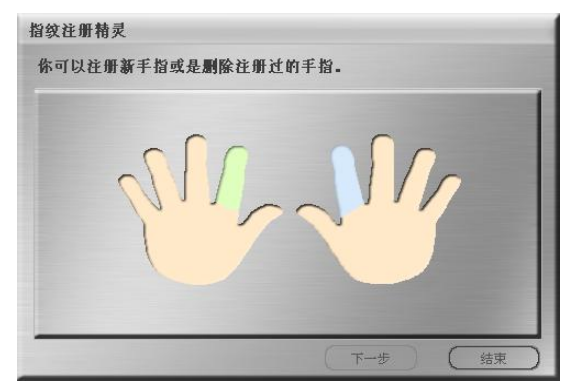

图 8

绿色手指:表示已注册,再次点选,即可移除已注册手指。

蓝色手指:表示目前选取,准备要进行注册。

肤色手指:表示未注册。

※注:本产品允许使用者以任何一只手指注册于已选取的手指位置,并无规定所注册的手指与选取的手指一定要相同。您也可以将一个手指注册几次,使验证的准确度更高。

### 5.3 指纹软件救援密码设定

开启**【指纹菜单】**,并选取 **指纹软件救援密码设定** 如图 9, 身份验 证如前所述。

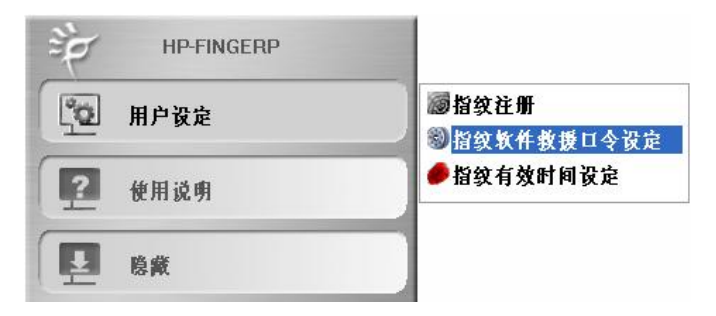

图 9

在口令设定对话框中如图 10,您可以设定自己的救援口令及口令提示。

| 口令提示:        | ☑ 显示 | 口令提示 |  |
|--------------|------|------|--|
| Demo         |      |      |  |
| 旧口令(4-16字符): |      |      |  |
| ****         |      |      |  |
| 新口令(4-16字符): |      |      |  |
| ***          |      |      |  |
| 确认新口令:       |      |      |  |
| ****         |      |      |  |

### 5.4 指纹有效时间设定

#### 指纹的时效:

在需要高度保密的环境下工作时,有可能于离开计算机的短暂 时间内,产生指纹软件被他人使用的危险。为了提高安全性,使用 者可以设定【指纹】的时效,让指纹软件只有短时间(例如2分钟) 的时效,如此则在使用者离开计算机后,【指纹】很快即失效,必 须重新验证指纹才能使用指纹软件,以达到高度安全的效果。

#### 操作说明:

1. 开启 指纹菜单 / 用户设定, 如图 11:

| àp | HP-FINGERP |        | _ |
|----|------------|--------|---|
| 10 | 用户设定       | ◎ 指纹注册 | 0 |

2. 点选「**指纹有效时间设定**」后,会出现下列画面,如图 12 请设 定指纹认证的有效时间。

| 指纹有效时间        | 1设定           |    |  |  |  |  |  |
|---------------|---------------|----|--|--|--|--|--|
| 请输入指纹认证的有效时间: |               |    |  |  |  |  |  |
| ☞ 不需再进行       | <b>亍指</b> 纹验证 |    |  |  |  |  |  |
| 0             |               | 分钟 |  |  |  |  |  |
|               | (确认)          |    |  |  |  |  |  |
|               |               |    |  |  |  |  |  |

图 12

#### 不需再进行指纹验证

只有在重新插入指纹盘时会要求验证指纹。

### 输入指纹认证的有效时间

每验证一次指纹都会重新计时。

注: 详细说明请参考「指纹菜单」中的「使用说明」。

### 5.5 档案加密

操作「指纹加密」功能,必须在指纹软件打开状态下才能使用。

「**指纹加密**」功能将档案加密后,被加密的档案会分别以不同的颜色 及 ICON 显示作为区别。具体操作如下:

1. 选取要加密的文件,点击鼠标右键,选取「指纹加密」如图 13:

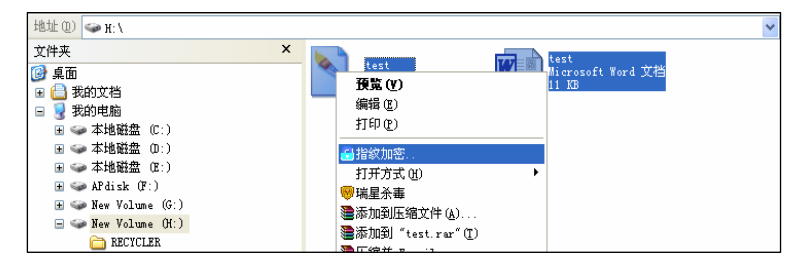

图 13

出现「指纹验证」窗口时,直接将已注册之手指轻放在指纹读取
器上并滑动,直到指纹读取成功也可通过口令验证。

3. 指纹验证完成后,系统将自动对该文件进行加密。

 加密完成后,在档案总管下即可看到刚才指定加密的档案已加密 完成,并以不同的 ICON 及颜色显示如图 14。

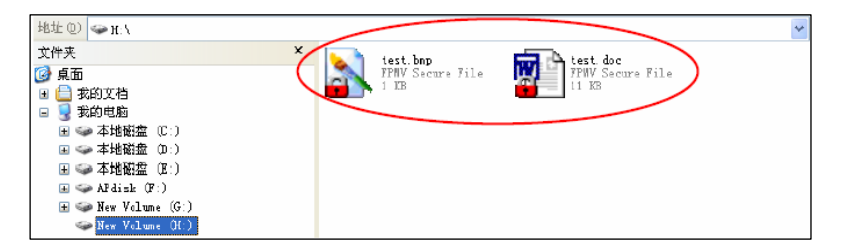

### 5.6 档案解密

操作「**指纹解密」**功能必须在有指纹读取器的状态下才能使用。 「**指纹解密」**具体操作如下:

1. 将加密文件解密,其功能与「**指纹加密」**功能相反,选取加密文 档,并在右键菜单中选取「**指纹解密」**项。

 2.此时出现「指纹验证」窗口时,直接将已注册之手指轻放在指纹 读取器上并滑动,直到指纹读取成功或使用口令。

3. 指纹验证成功后,系统将自动对该文件进行解密。

# 6 一键备份软件 (PCClone EX)

#### 软件安装(注:该软件安装到本地电脑)

6.1 点击移动硬盘目录下 PCClone EX 文件夹中 Setup.exe 文件,即 会运行安装程序。如图 15。

| 🖳 PCCloneEX Setu | up 1.85.09                        | X       |
|------------------|-----------------------------------|---------|
|                  | © FNet<br>PCClone                 | EX Lite |
| 欢迎使              | <b>用 PCCloneEX 1.85.0</b><br>安装向导 | 9       |
|                  | 安装                                |         |
| 1                | 离开                                |         |
|                  | 图 15                              |         |

- 6.2 按"安装"进行下一步。
- 6.3 同意授权合约内容,选择"同意"开始安装。如图 16 所示。

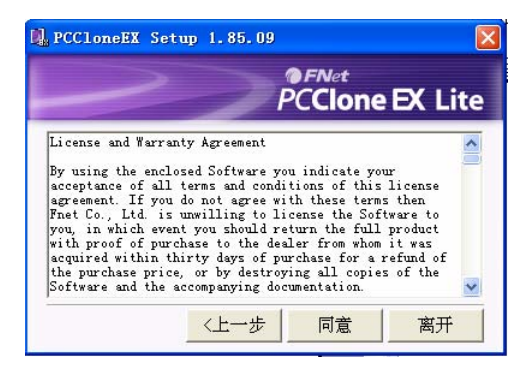

图 16

6.4 选择安装路径,按"安装"进入下一步。如图 17 所示。

|                      | PCC    | et<br>Ione Đ | Lit         |
|----------------------|--------|--------------|-------------|
| 我程序将会安装到             |        |              |             |
| :\Program Files\PCC1 | oneEX  |              |             |
|                      |        | 汶            | 览           |
| 在桌面建立快捷方式            |        |              |             |
|                      |        |              |             |
| 2 h                  | جر ا س | . J.+-       | <del></del> |
| <                    | 步 安    |              | 器井          |

6.5 安装完成,按"确定"离开。如图 18 所示。

| D PCCloneEX Setup 1.85.09  | ×       |
|----------------------------|---------|
| PCClone                    | EX Lite |
| PCCloneEX Setup X<br>文装完成! |         |
| 图 19                       | 离开      |

6.6运行软件,此时按一键备份按钮即可弹出备份界面,此时按照 提示在左边的路径中选择要备份的文件。如图 19

|                                                                                  | PCCione EX Lite |
|----------------------------------------------------------------------------------|-----------------|
| PCC1oneEX<br>译<br>译<br>译<br>译<br>译<br>译<br>译<br>译<br>译<br>译<br>《<br>》<br>请选择档案 ! | ■ ⑦             |
|                                                                                  |                 |

6.7 选好要备份的文件后,直接按一键备份按钮,弹出如图 20 的

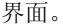

|                                                                                                    | ~                    | PC          | Net<br>Clone EX |
|----------------------------------------------------------------------------------------------------|----------------------|-------------|-----------------|
| PCCloneEX                                                                                                    |                      |             | 10              |
| Files Bac                                                                                                    | ckup                 |             |                 |
| HELK USB TKEITTAN                                                                                                    | #107, % IC/11 編体息击吸( | <u></u> 始 取 | 7Å              |
| OFFICE200 OFFICE200  OFFICE200  OFFICE200 OFFICE200 OFFICE200 OFFICE200 | ्य<br>प्र            |             |                 |
| <                                                                                                    | >                    |             |                 |

图 20

6.8 确认要备份文件后,继续按一键备份按钮,系统开始备份操作。 默认的目标地址是指纹盘。备份完成提示,如图21。

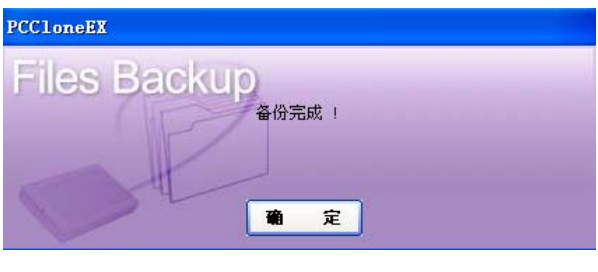

软件详细使用说明书请点击软件界面上的 🕜 帮助图标。

# 7 方正安全之星软件

软件名:"方正安全之星"

版本号: v1.0 软件激活码: 金山通行证: 详见盒内"金山毒霸用户卡" 用户密码: 详见盒内"金山毒霸用户卡"

功能描述:

数据备份和恢复。防止数据丢失的功能分两种:一是数据备份,二是数据恢复。

 数据加密和解密。从数据的安全性考虑,使用软加密的方式 是一种很好的方法。数据加密可以对指定的文件进行加密。加密 的方式是由用户输入自定义密码。

3.金山毒霸。针对如今病毒泛滥的情况,方正移动硬盘使用的 是金山毒霸U版,此功能可以对移动硬盘进行实时监控,防止含 有病毒的文档拷入硬盘,同时也可以防止含有病毒的压缩文档解 压时病毒侵入硬盘;在功能界面上,用户也可以对移动硬盘或本 地硬盘进行扫描,查杀病毒;同时也可以与金山毒霸的数据库链 接,实时更新病毒库。

**4. 金山词霸。**英译汉的功能解决了用户查词难的问题,而且还在 原有的功能上增加了以下功能:

70 余万个线上情景例句库,免费供您查询。当词霸客户端所提供的例句无法满足您的使用要求时,通过例句查询,70 余万例句库,可以帮助找到您想要的。

2) 支持 Windows Vista 操作系统

全面支持 Windows Vista 操作系统,在新操作系统下运行稳定。 具体操作如下:

- 该软件存放在移动硬盘公共盘"Public"中,用鼠标点击 "方正安全之星"图标。
- 2. 第一次运行"方正安全之星"会弹出激活界面如图 22 请输入说

动生成一个.che 认证文件,请不要删除这个认证文件。 **软件激活** 请输入序列号激活 激活 图 22

明书上的软件激活码, 以激活软件, 同时软件会在根目录下自

3. 软件激活后就会弹出主功能界面如图 23 所示。

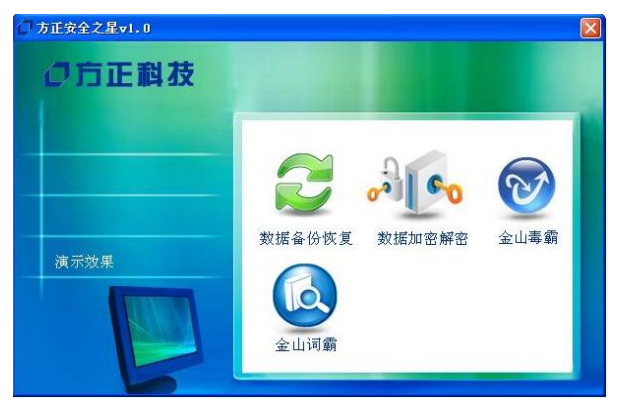

图 23

 用鼠标点击主功能界面中的数据备份恢复键,进入数据备份和 恢复操作界面如图 24。

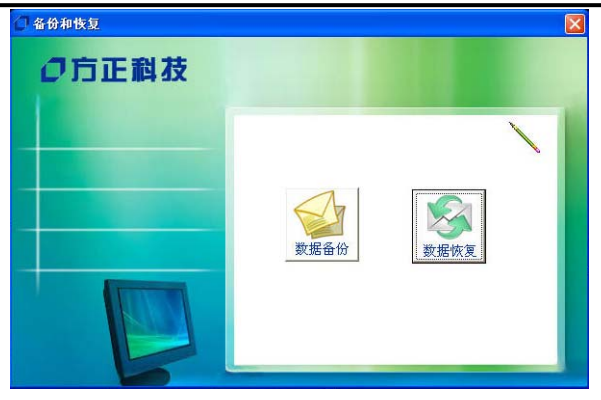

点击**数据备份**键,如图 25 所示,选择要备份的文件,同时选择 目标地址,设置完成后,点击**确定**按钮完成数据备份;

| ()备份   | X  |
|--------|----|
|        |    |
| 100文件夹 | 浏览 |
| 确定取消   |    |
|        |    |

图 25

点击**数据恢复**键,如图 26 所示,选择原文件,同时选择目标 地址,设置好之后点击**确定**按钮,完成恢复操作。

| ☑ 恢复      |      |    |    |
|-----------|------|----|----|
| ▶ 原文件夹 厂  |      |    | 浏览 |
| 1 目的文件夹 [ |      |    |    |
|           | 确定   | 取消 |    |
|           |      |    |    |
|           | 图 26 |    |    |

5. 用鼠标点击主功能界面中的**数据加密解密**键, 进入数据加密和

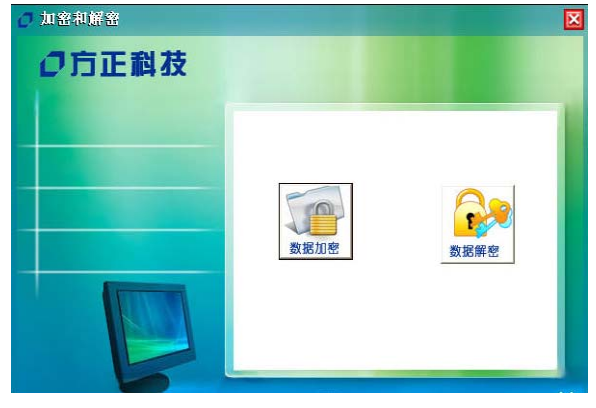

数据解密操作界面如图 27。

图 27

点击**数据加密**键,如图 28 所示,选择要加密的文件,输入密码, 然后点击**确定**,完成数据的加密操作;

| Allas |   |    |
|-------|---|----|
| ▶ 原文件 | [ |    |
| 密 码   | [ |    |
| 确认密码  |   | 确定 |

点击**数据解密**键 如图 29 所示, 选择原文件, 输入密码, 完成后 点击**确定**, 完成文件解密操作。

| 〕解密  | 2    |
|------|------|
| 原文件  | _ 浏览 |
| 密 码  |      |
| 确认密码 | 确定   |

图 29

 用鼠标点击主功能界面中的金山毒霸键,针对不同的用户会出现 两种情况:

第一种,如果系统本身没有安装金山毒霸,此时软件会提示用户

请先安装, 如图 30 所示。

| o <sup>加</sup><br>O方正科技 |                                                                                                    |
|-------------------------|----------------------------------------------------------------------------------------------------|
| 演示效果                    | 文据备份恢复   シジレクション   企山専覇     文広   数据加密解密   企山専覇     ジレクション   女山専覇   近     グレクション   ア   道名     金山南霸   近   近     金山南霸   近   近     金山南霸   近   通定 |

图 30

点击**确定**按照步骤把金山毒霸安装好。 安装过程中, 毒霸会自动 进行配置, 在此过程中, 会出现要求输入金山通行证和密码的用 户界面, 如图 31 所示。输入说明书上提供的通行证用户名和密码, 继续进行安装, 直到完成。

| <b>金山通行证与密码</b><br>金山通行证与密码 | C                                |
|-----------------------------|----------------------------------|
| 输入通行证用户名与                   | 密码,开始使用《金山毒霸》                    |
| 通行证用户名(①):                  | 注册通行证                            |
| 通行证登录密码(P):                 |                                  |
|                             | □保存用户名与密码到桌面的KAV2007_SN.txt文件    |
|                             |                                  |
| 忘记密码?手机树                    | 初期期日:                            |
| 忘记密码?手机协<br>移动发送CZ到115      | ₩里Ψ.回:<br>38233:联通发送##CZ到9601233 |

图 31

第二种,如果系统已经安装有金山毒霸,此时点击主功能界面 中的**金山毒霸**键, 毒霸界面就会弹跳出来,如图 32 所示。 金山 毒霸功能主界面主要由菜单栏、标签栏、和任务栏三个部分组成。 具体说明如下所述:

| 快捷方 | 1式 指定路径 矛 | 统状态 在线服务 | ♥ 金山畫   |
|-----|-----------|----------|---------|
| 选择  | 扫描任务      | 🖸 管理快捷方式 |         |
| 3   | 我的电脑      |          | Q 全面杀毒  |
| 8   | 我的文档      |          |         |
| ٩   | 我的硬盘      |          | (八 闪电杀毒 |
| 3   | 我的光盘      |          |         |
| 3   | 我的软躯      |          |         |
| -   | 我的内存      |          | 在线升级    |

图 32

**菜单栏:**采用 Windows 标准风格,单击其中任何一项菜单,即 可弹出详细的下拉菜单,您可以方便、快捷地选定您所需的功能菜 单。

**标签栏:**包括三个活动标签快捷方式、指定路径、系统状态和 在线服务。默认激活快捷方式,您可以根据自身需要切换活动标签, 同一时间有且只有一个活动标签。

任务栏:用户可以进行全面杀毒、闪电杀毒和在线升级的操作

(注: 仅限方正安全之星自带的金山软件升级)

**快捷方式:**金山毒霸功能将**我的电脑、文档、光盘、软驱**及**内 存**等用户常用操作设为快捷方式,方便用户对这些项目的直接查 杀。

指定目录:用户可在此页面选择要扫描查杀的路径。

系统状态:此页面可以帮助客户了解此毒霸版本的服务状态。

**在线服务:**此页面可以帮助用户了解毒霸的服务和参与毒霸的 活动。

 用鼠标点击软件主界面上的金山词霸功能,出现词霸界面,在文 本框内输入英文,词霸就会显示相应的中文翻译,如图 33 所示。

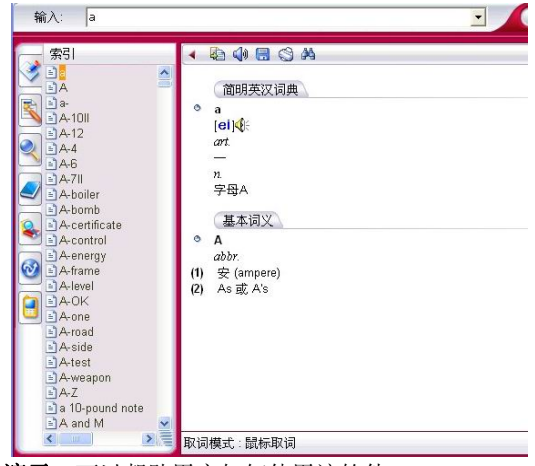

8. 效果演示:可以帮助用户如何使用该软件。

#### 使用注意事项:

- 方正安全之星软件激活后会在公共盘的根目录下自动生成一个认证 文件,请不要将其删除;如果不小心删除,则在下一次使用软件 的时候需要再次激活。
- 加密较大文件的时候持续时间会较长,中途不要取消,否则会对 原文件造成损坏。
- 3、 在 USB 硬盘正在读写的时候,虽然操作系统显示已完成了读写任务, 但如果 USB 硬盘读写指示灯还亮的时候不要拔下硬盘。必须先在屏 幕右下角点击删除硬件后再拔数据线。
- 移动硬盘分区最好不要超过2个,否则在启动移动硬盘时将会增加 系统检索和使用等待的时间。
- 5、请不要删除"方正安全之星"软件,如不慎将其删除应及时到我司 官方网站下载。

网址: http://www.foundertech.com